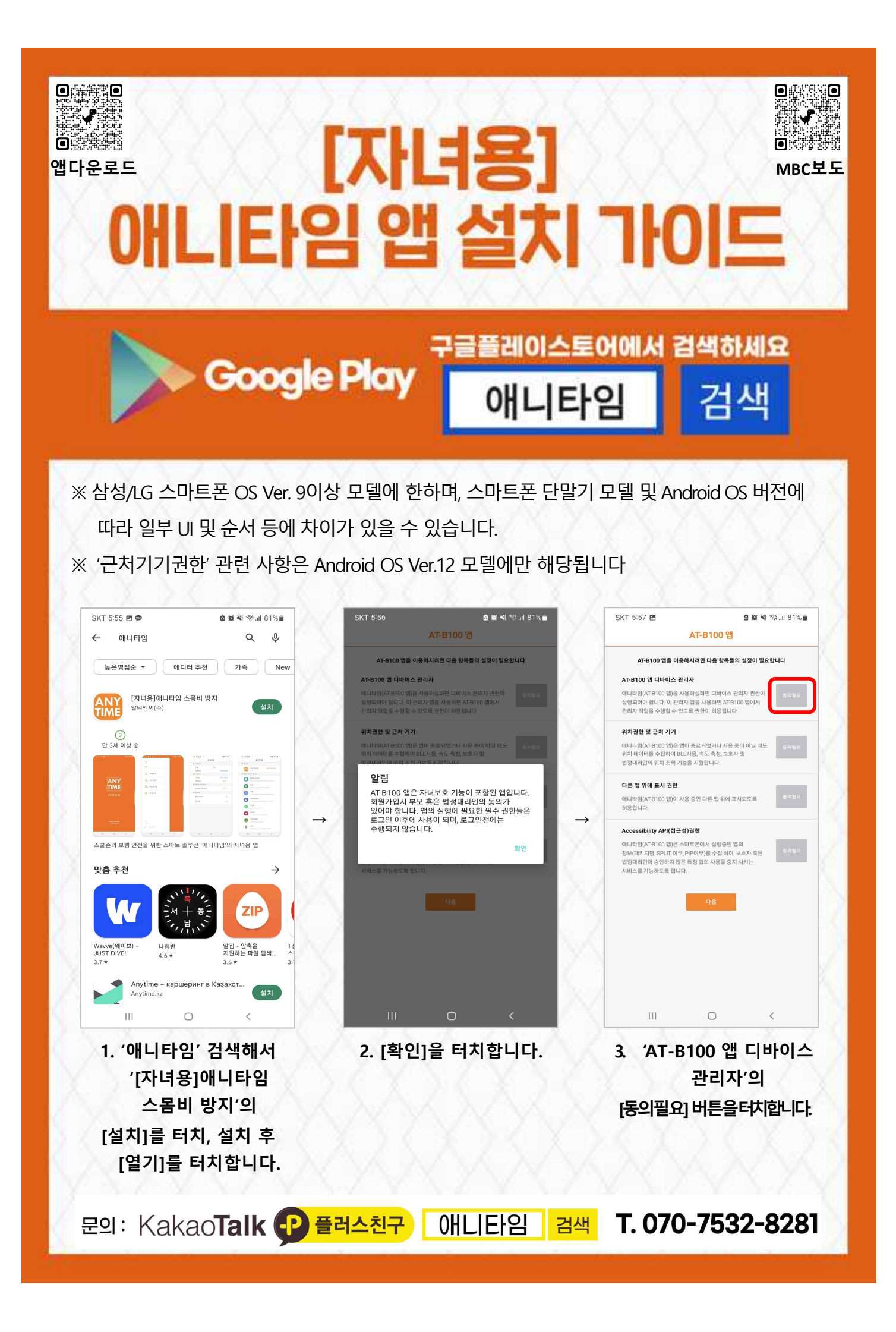

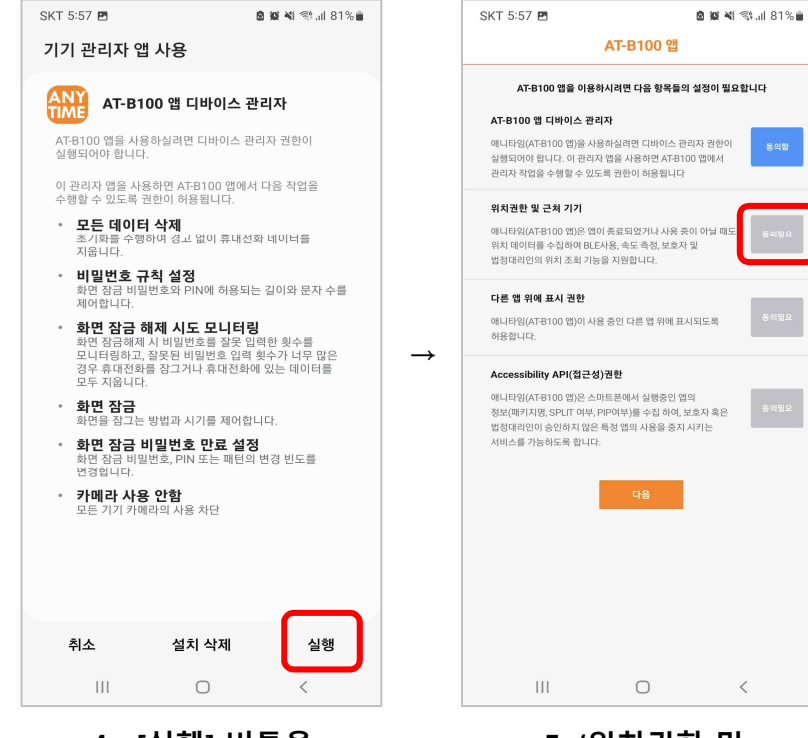

4. [실행] 버튼을 터치합니다.

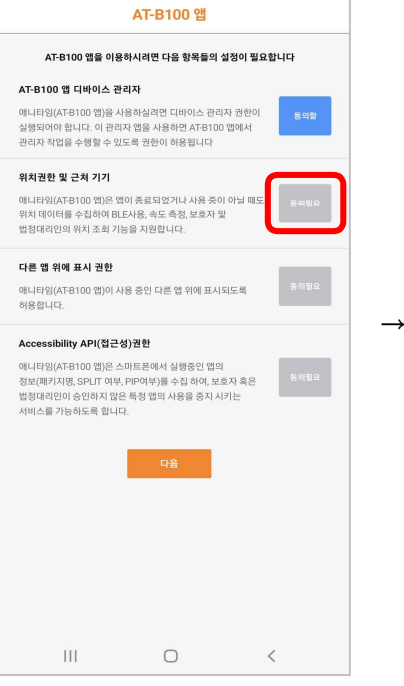

## 5. '위치권한 및 근처기기'의 [동의필요] 버튼을 터치합니다.

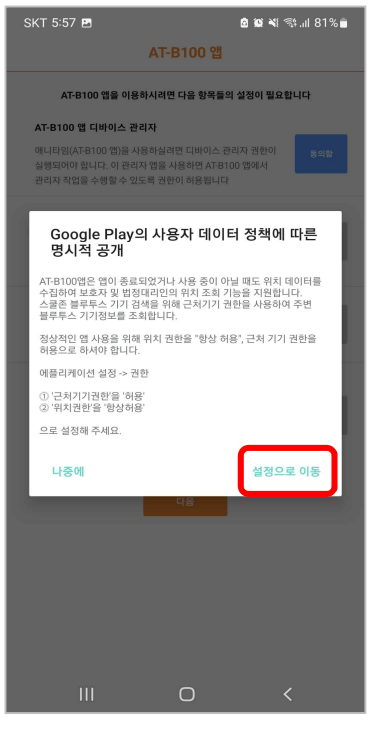

6. [설정으로 이동] 을 터치합니다.

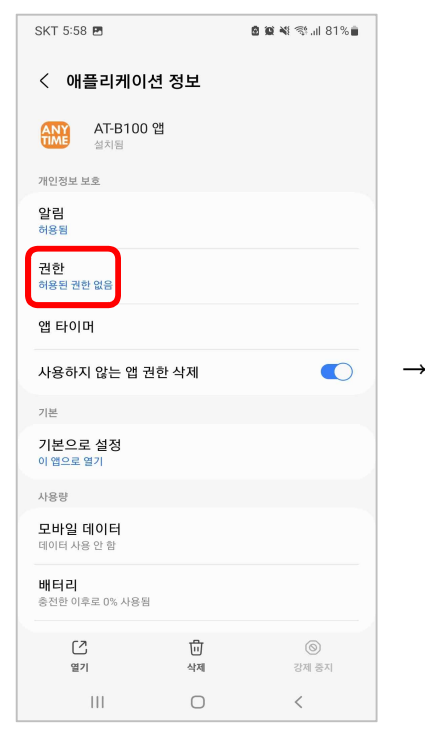

7. '권한' 을 터치합니다.

SKT 5:58 🖪 🙆 💓 💐 🖘 🗐 81% 💼 ← : 앱 권한 ANY AT-B100 앱 허용됨 허용된 권한 없음 허용되지 않음 🛃 근처 기기 0 위치 111  $\bigcirc$ <

8. [근처기기]를 터치합니다.

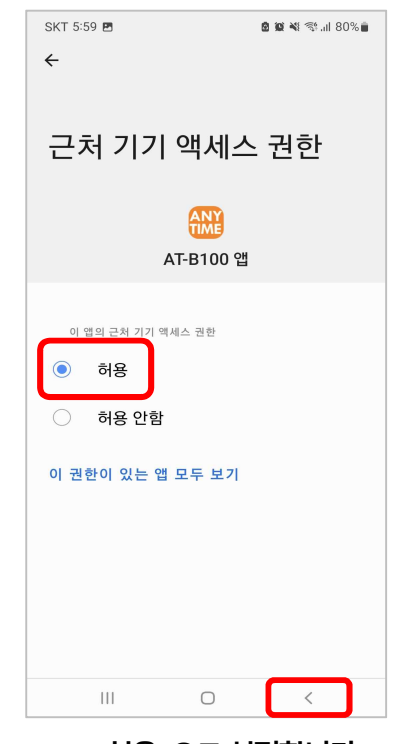

9. [허용] 으로 설정합니다. [ < ] 뒤로가기 버튼을 터치합니다

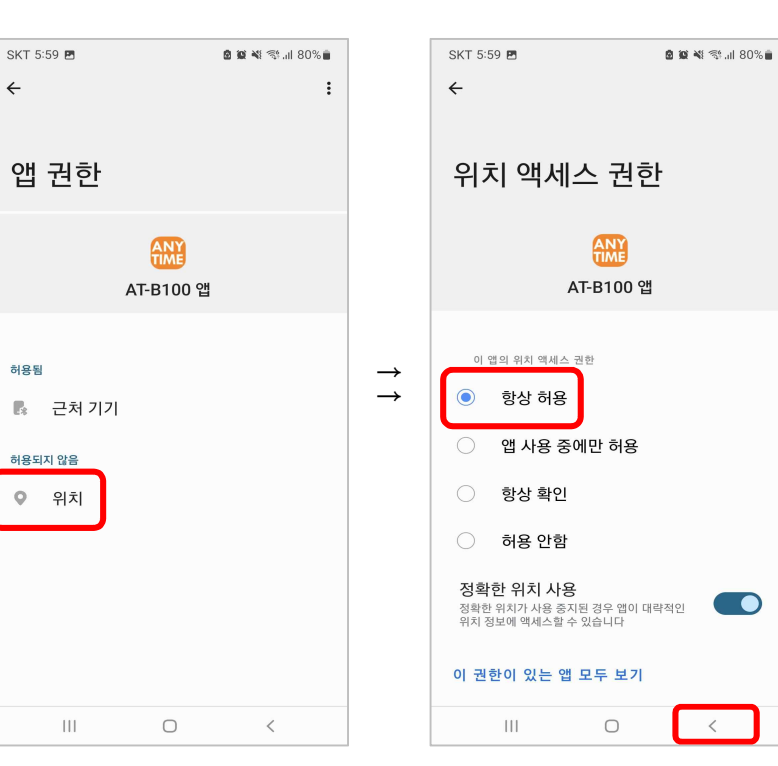

10. [위치]를 터치합니다.

| SKT 6:00 🖻 🛍 👃 • 🔹 🗟 🙀 💐 🖏 📶 80% 💼 |                             |       |
|------------------------------------|-----------------------------|-------|
| < 다                                | 른 앱 위에 표시                   | Ξα :  |
| 12                                 | <b>하나은행</b><br>508MB        |       |
| <b>1</b> 2<br>सनमव                 | <b>하나카드</b><br>478MB        |       |
|                                    | <b>후스콜</b><br>126MB         |       |
| (uno                               | <b>후후</b><br>287MB          |       |
| PLUS                               | AhnLab V3 Mobile F          | Plus  |
|                                    | Android Auto<br>60.41MB     |       |
| <b>%</b>                           | <b>AR 두들</b><br>14.99MB     |       |
| <b>(</b>                           | AR 이모지<br>87.80MB           |       |
| AR                                 | AR 존<br>3.10MB              | 자동 꺼짐 |
| ANY                                | <b>AT-B100 앱</b><br>12.58MB |       |
|                                    | III O                       | <     |

 $\rightarrow$ 

13. 'AT-B100 앱'을 활성화 합니다. [ < ] 뒤로가기 버튼을 터치합니다 11. [항상허용]으로 설정합니다. [ < ] 뒤로가기 버튼을 3번 터치합니다

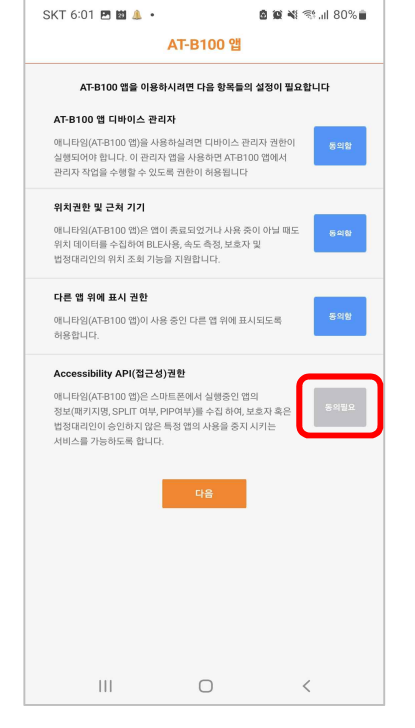

14. 'Accessibility API(접근성)권한'의 [동의필요] 버튼을 터치합니다.

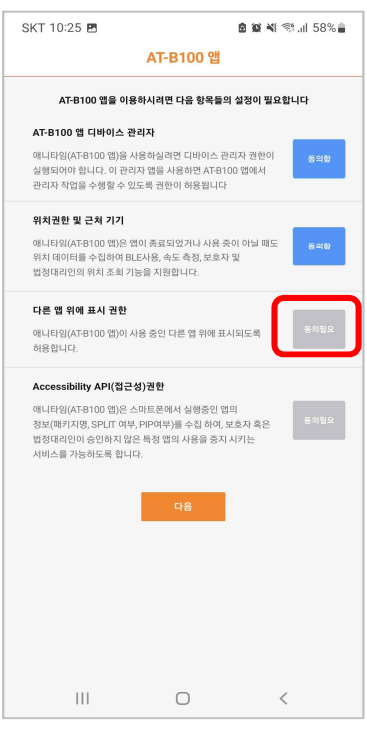

 $\rightarrow$ 

12. '다른 앱 위에 표시 권한 ' 의 [동의필요] 버튼을 터치합니다.

| SKT 6:01 🖻 🖄 👃 • 🙆 🕸 💐 🛠 📶 80% 💼                                                                                |
|----------------------------------------------------------------------------------------------------|
| AT-B100 앱                                                                                                    |
|                                                                                                    |
| AI-BIUU 앱을 이용하시라면 나을 양쪽들의 실정이 월묘합니다                                                                             |
| AT-B100 앱 디바이스 관리자                                                                                              |
| 에너타임(AHB)100 힘을 사용하여유하던 나바이스 관리자 전환이 등 의합<br>실행되어야 합니다. 이 관리자 앱을 사용하면 ATB100 앱에서<br>관리자 작업을 수행할 수 있도록 권한이 허용됩니다 |
| Google Play의 사용자 데이터 정책에 따른<br>명시적 공개                                                                           |
| - 이 앱은 AccessibilityService API를 사용하여 귀하의 휴대폰에서<br>실행중인 앱의 정보(패키지명, SPLIT여부, PIP여부)를 수집하여                       |
| 보호자 및 법정대리인이 허용한 앱 이외의 실행을 방지하는데<br>사용합니다.                                                                      |
| - 이 앱은 AccessibilityService API를 이용하여 귀하의 개인정보를<br>제3자에게 공유하지 않습니다.                                             |
| - 이 앱은 자녀보호 기능의 앱으로써 AccessibilityService API가<br>필수적으로 필요합니다.                                                  |
| * 이 앱이 귀하의 기기에서 AccessibilityService API를 사용하는것에<br>동의하십니까?                                                     |
|                                                                                                    |
| 비동의 동의                                                                                                    |
|                                                                                                    |
|                                                                                                    |
|                                                                                                    |
|                                                                                                    |
|                                                                                                    |
|                                                                                                    |
|                                                                                                    |

15. [동의] 를 터치합니다.

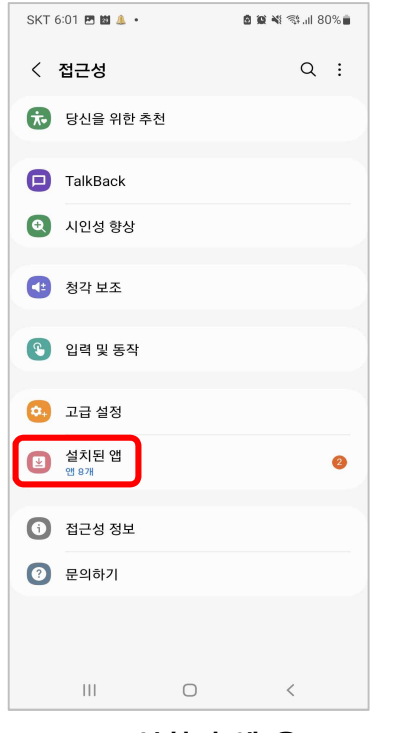

 $\rightarrow$ 

16. [설치된 앱]을 터치합니다.

|                  | SKT 6:01 🖪 🟙 🤱 🔹           |   | 🗴 😰 💐 🕸 "II 80% 💼 |               |                                   |
|------------------|----------------------------|---|-------------------|---------------|-----------------------------------|
|                  | < 설치된 앱                    |   |                   |               | < AT-                             |
| $\left( \right)$ | <b>AT-B100 앱</b><br>사용안함   |   |                   |               | 사용 안                              |
|                  | Authenticator<br>사용 안 함    |   |                   |               | AT-B100                           |
|                  | Family Safety<br>사용 안 함    |   |                   |               | 접근성                               |
|                  | <b>Windows와 연결</b><br>사용안함 |   |                   |               |                                   |
|                  | <b>ZEM</b><br>사용 안 함       |   |                   | $\rightarrow$ | АТ-В10                            |
|                  | <b>모바일펜스</b><br>사용안함       |   |                   |               | 대부분의<br>접근성<br>권한이                |
|                  | <b>알약M</b><br>사용 안 함       |   |                   |               | <ul> <li>보</li> <li>화대</li> </ul> |
|                  | <b>카카오톡</b><br>사용안함        |   |                   |               | 표/<br>· 보 :<br>앱                  |
|                  |                            |   |                   |               | 1                                 |
|                  |                            |   |                   |               | 설                                 |
|                  | 111                        | Ο | <                 |               |                                   |
|                  |                            |   |                   |               |                                   |

17. [ AT- B100 앱]을 터치합니다.

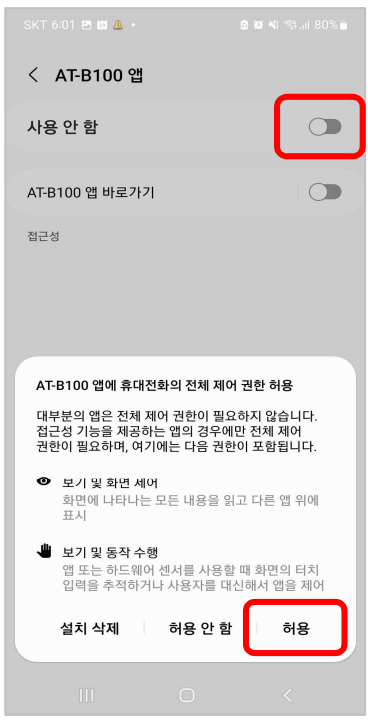

## 18. [사용 안 함] 을 터치한 후 [허용]을 터치합니다.

| SKT 6:02 🖪 🛍 🔔 🔹 |   | a 🕸 💐 🖘 .il 80% 🕯 |
|------------------|---|-------------------|
| < AT-B100 앱      |   |                   |
| 사용 중             |   |                   |
| AT-B100 앱 바로가기   |   |                   |
| 접근성              |   |                   |
| Ш                | 0 | <                 |

19. [ < ] 뒤로가기 버튼을 3번 터치합니다.

| ANY<br>TIME<br>AT-B100 앱 |                                |        |  |  |  |
|--------------------------|--------------------------------|--------|--|--|--|
| Â                        | 회원 아이디                         |        |  |  |  |
|                          | 아이디                            |        |  |  |  |
| 8                        | 비밀번호                           |        |  |  |  |
|                          | 비밀번호                           |        |  |  |  |
| _                        |                                |        |  |  |  |
|                          | 로그인                            |        |  |  |  |
| 010                      | 미디 찾기 / 비밀번호 찾기                | / 회원가입 |  |  |  |
|                          | Protect Your Life<br>@ ANYTIME |        |  |  |  |
|                          |                                |        |  |  |  |

20. [회원가입] 버튼을 터치합니다.

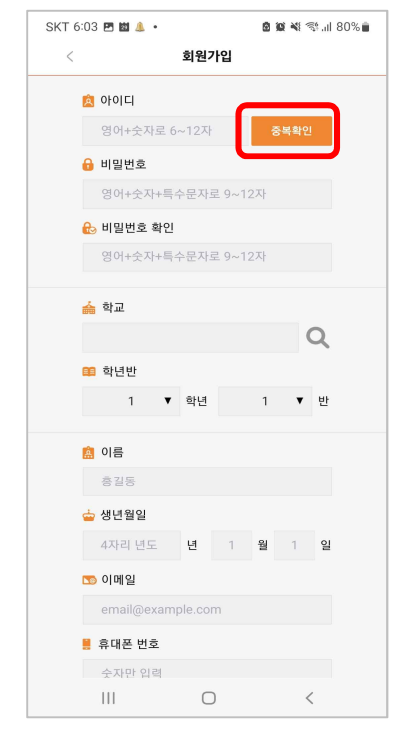

 $\rightarrow$ 

21. '아이디' 입력 후 [중복확인] 버튼을 터치합니다.비밀번호 및 나머지 회원가입 정보를 입력 후 [확인] 버튼을 터치합니다.

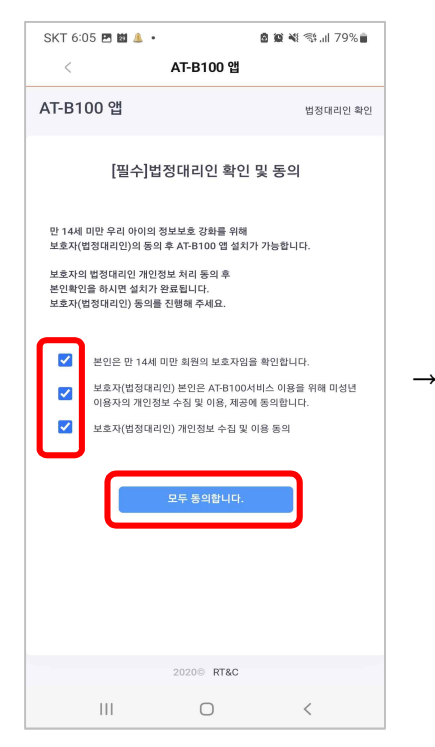

22. 모든 ㅁ 박스에 체크 후 [모두 동의합니다] 버튼을 터치합니다.

| SKT 6:08 🗭 🖪 🕅 🔹                               |            | 🙆 😰 💐 🦘 "II 79% 🛢 |
|------------------------------------------------|------------|-------------------|
| <                                              | AT-B100 앱  |                   |
| PASS                                           |            |                   |
| 인증번호                                           |            |                   |
| 708473                                         |            |                   |
| 금준시간 220                                       |            | 시간연장              |
| 취소                                             |            | 인중확인              |
| 인증번호 문자를 못 받으셨                                 | 있나요?       |                   |
| <ul> <li>입력하신 인증정보가 일<br/>되지 않습니다.</li> </ul>  | 치하지 않을 경옥  | P, 인증번호 문자는 발송    |
| <ul> <li>인증번호가 문자로 수신<br/>주시기 바랍니다.</li> </ul> | 되지 않을 경우 - | 정확한 정보로 재시도해      |
| 손쉬운 발급, 3년 사용<br>안전하고 간편한 PASS인<br>PASS 인증서    | l증서        |                   |
| 이용약관 개인정보처리방<br>VeriSign 256-bit SSL 암호화 적     | 21<br>69   | NICE평가정보 NICE평가정보 |
|                                                |            |                   |
| 111                                            | 0          | <                 |

25. <mark>보호자용</mark> 휴대폰에서 받은 [인증번호] 입력후, [인증확인] 버튼을 터치합니다.

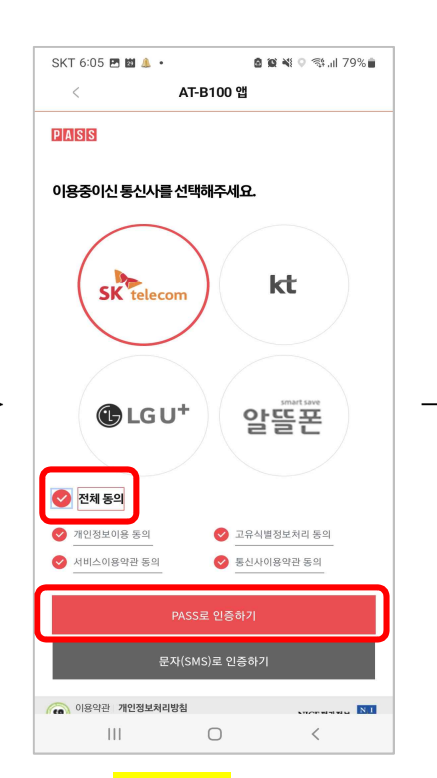

## 23. <mark>보호자용</mark> 휴대폰의 통신사를 선택한 후, [전체동의]를 선택합니다. [PASS로 인증하기] 버튼을 터치합니다.

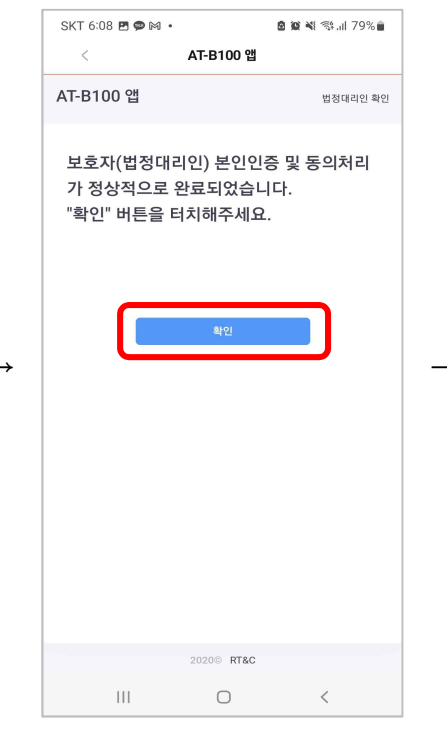

26. [확인] 버튼을 터치합니다.

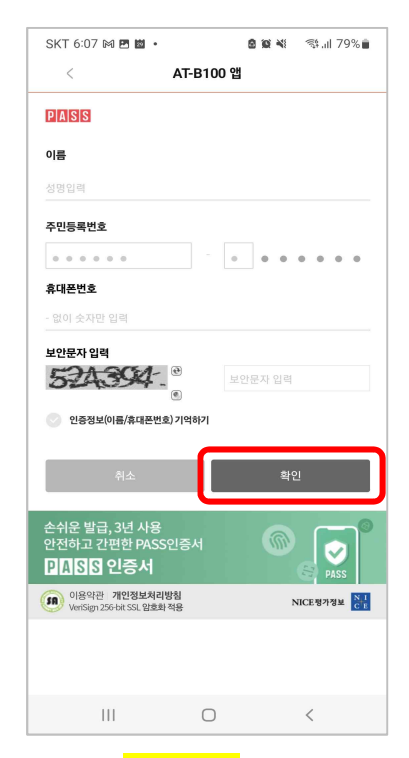

## 24. <mark>보호자의</mark> 이름과 주민번호 앞자리(7개), 휴대폰번호를 입력 후 [확인] 버튼을 터치합니다.

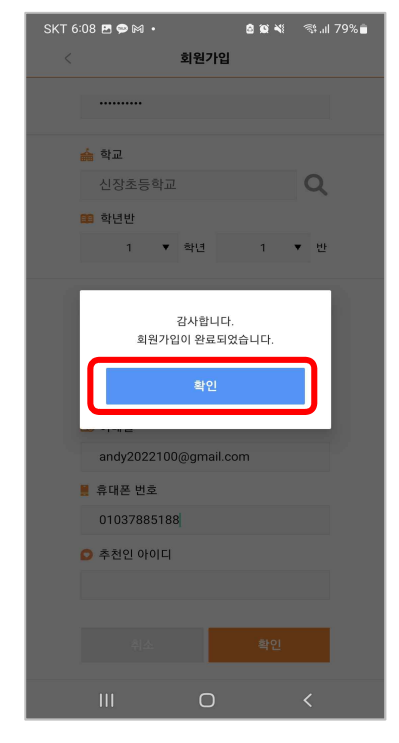

27. [확인] 버튼을 터치합니다.

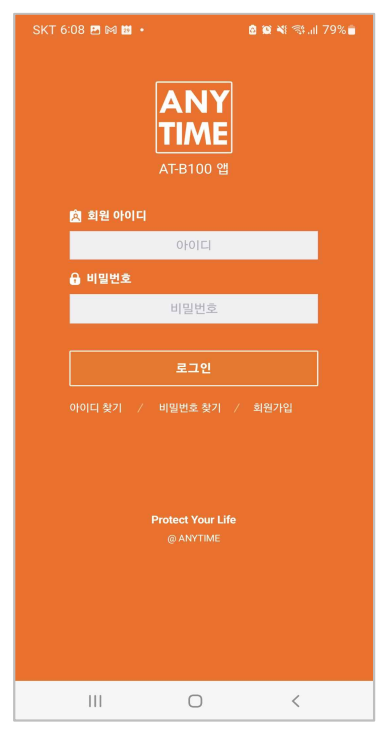

28. 아이디와 비밀번호를 입력 후, [로그인] 버튼을 터치합니다.

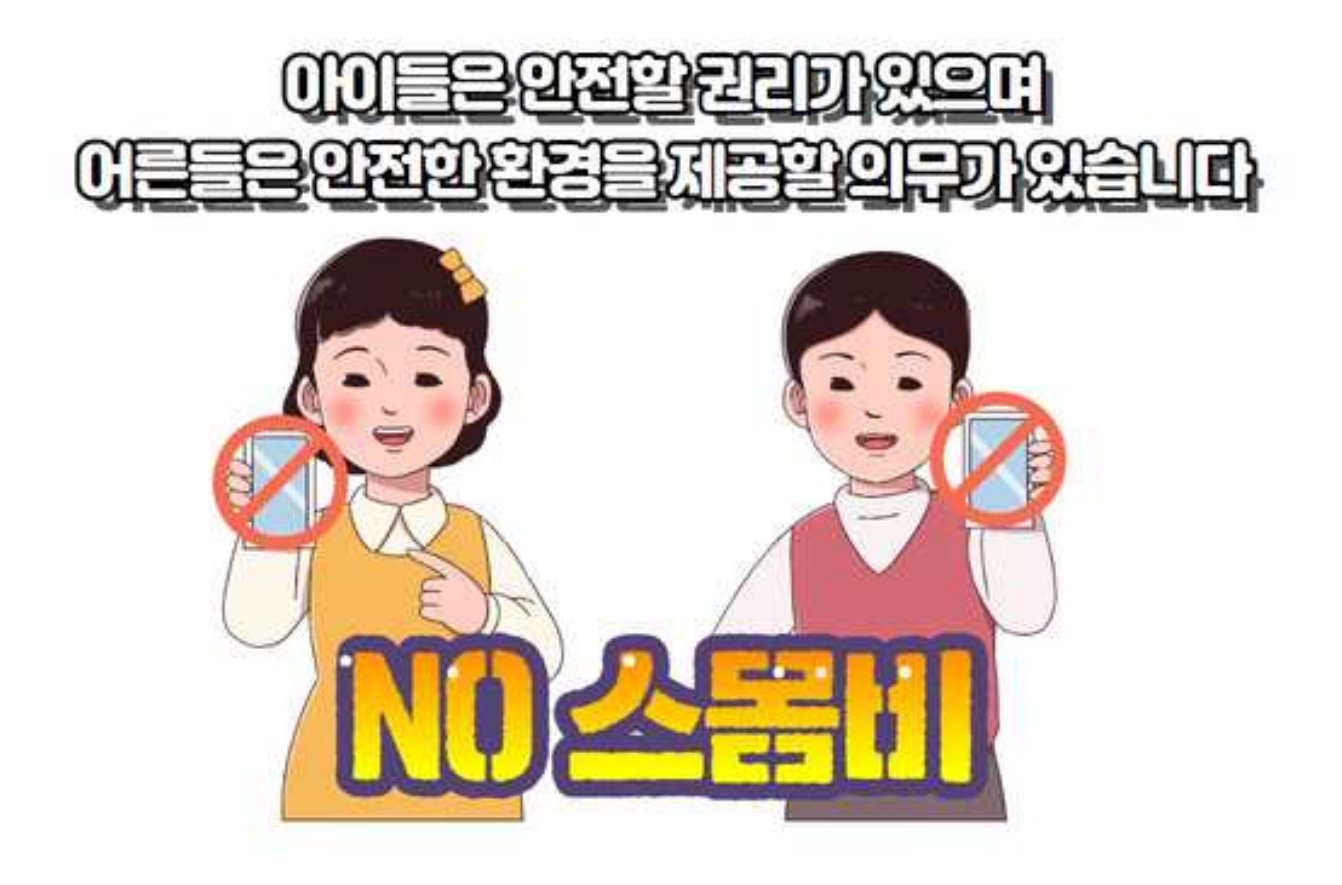